| werSc     | hool Peric                    | d Atten                | ndance by                                     | <b>Class Report</b>                 |               | Functions                                                                                                    |
|-----------|-------------------------------|------------------------|-----------------------------------------------|-------------------------------------|---------------|----------------------------------------------------------------------------------------------------|
| 1. On th  | ne Start Page s               | elect desire           | ed student or s                               | tudents then click S                | ystem Reports | Attendance<br>Daily Bulletin<br>Enrollment Summary<br>Master Schedule<br>Dashboard<br>Special Functions<br>Teacher Schedules |
|           |                               |                        |                                               |                                     |               | Reports                                                                                                    |
| 2. Selec  | t NB Reports a                | nd then Pe             | riod Attendan                                 | ce by Class                         |               | System Reports<br>ReportWorks                                                                                                |
| 2. Selec  | t NB Reports a<br>ReportWorks | nd then Pe<br>State Er | riod Attendan                                 | ce by Class<br>Enterprise Reporting | NB Reports    | System Reports<br>ReportWorks                                                                                                |
| 2. Select | t NB Reports a<br>ReportWorks | nd then Pe<br>State Er | riod Attendant<br>ingine Setup<br>Description | ce by Class<br>Enterprise Reporting | NB Reports    | System Reports<br>ReportWorks                                                                                                |

3. Fill in desired search criteria

| Report Preferences                                          |                                          | 1.    | Chose preselected      |
|-------------------------------------------------------------|------------------------------------------|-------|------------------------|
| Students                                                    | The selected 238 students only           |       | group or all students  |
|                                                             | O All students                           | 2.    | Run report for all     |
| Teachers<br>(Hold the CTRL key to make multiple selections) | All Teachers                             |       | teachers or a          |
|                                                             |                                          |       | selection (use CTRL    |
| Periods (leave unchecked for all)                           |                                          |       | key to select multiple |
|                                                             | 1                                        |       | teachers)              |
|                                                             | 2                                        | 3.    | Chose desired periods  |
|                                                             | 4                                        | 4.    | Select date range      |
|                                                             | 5                                        | 5.    | Select to see teacher  |
|                                                             | HR                                       |       | comments (if any       |
| Date Range                                                  | From: 09/20/2016 📰<br>To: 09/20/2016 🖬 * |       | have been entered)     |
| Show Attendance Comments                                    |                                          | 6.    | Click Submit           |
|                                                             | s                                        | ubmit |                        |
|                                                             |                                          |       |                        |

## 4. Report description

| Report Preferences            |                           |                   |                              |      |                 |   |  |  |  |  |  |
|-------------------------------|---------------------------|-------------------|------------------------------|------|-----------------|---|--|--|--|--|--|
| Excel PDF Print               |                           |                   |                              |      | Search:         |   |  |  |  |  |  |
|                               |                           | Period Attendance | e hu Ol                      |      |                 |   |  |  |  |  |  |
|                               |                           |                   |                              |      |                 |   |  |  |  |  |  |
| Date Range: 9/6/2016 to 09/20 | A Deried A Abarres Desser | A Transferre      | A Course                     | Deem | Comment         |   |  |  |  |  |  |
|                               | 2(4) Linewayand absorbe   | Teacher           | Outdoor Durquite 110         | 6202 | Comment         | Ŧ |  |  |  |  |  |
| 09/07/2016                    | 1(Δ) Tardy                |                   | Computer Science 110         | 2221 |                 |   |  |  |  |  |  |
| 000002010                     | ivy iaby                  |                   | Computer Colorido 110        |      |                 |   |  |  |  |  |  |
| 09/07/2016                    | 3(A) Unexcused absence    |                   | Early Child Serv 110         | 5210 |                 |   |  |  |  |  |  |
| 09/07/2016                    | 3(A) Unexcused absence    |                   | Yoga 110                     | 3262 |                 |   |  |  |  |  |  |
| 09/07/2016                    | 3(A) Unexcused absence    |                   | Modern History 112           | 4114 |                 |   |  |  |  |  |  |
| 09/07/2016                    | 2(A) Tardy                |                   | PE Leadership 120            | 6203 |                 |   |  |  |  |  |  |
| 09/07/2016                    | 5(A) Tardy                |                   | English Language Arts<br>123 | 4255 | 15 minutes late |   |  |  |  |  |  |
| 09/07/2016                    | 1(A) Unexcused absence    |                   | Human Services 110           | 3262 |                 |   |  |  |  |  |  |

- 1. Printing options
- 2. Date of absence
- 3. Student's name
- 4. Period missed
- 5. Absence code selected by teacher
- 6. Teacher that submitted the absence
- 7. Class missed
- 8. Comment entered by teacher
- 9. Click the small arrows to filter the list